# De eigen aard van Windows

Waar we soms last van hebben....

#### Omgaan met getalreeksen...

 Computers sorteren (en printen) getalreeksen heel anders:

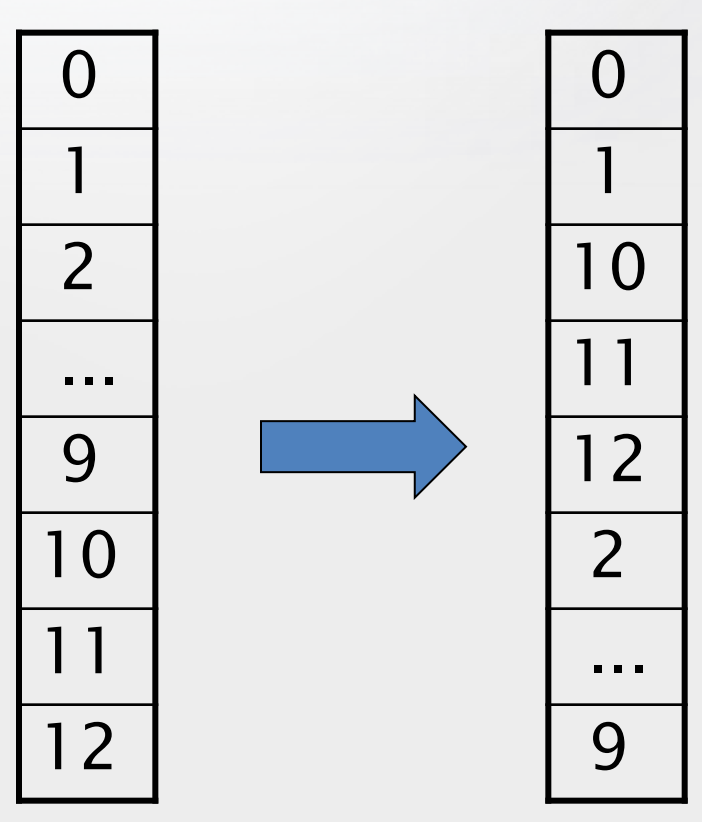

#### Omgaan met de Bit

- De oplossing voor nummering is heel eenvoudig:
  - Begin de nummering met 0
  - Zet er dan het cijfer achter.
- Het aantal nullen hangt samen met het aantal nummers dat nodig is:
  - Bij 10 eenheden één nul
  - Bij 11-100 eenheden twee nullen

## Opslaan

- Windows gebruikt bij "opslaan als" altijd de laatst-geopende map.
- Voorbeeld
  - Je hebt draaiboekje voor je show geschreven en opgeslagen in de map "draaiboeken"
  - Je opent Wings en maakt een nieuwe show aan.
  - Je kiest opslaan als en geeft de naam van de nieuwe show.
  - Je vindt het vervolgens niet meer terug in je projectmap...

#### Omgaan met opslaan

 Let bij "opslaan als" ALTIJD op de map die Windows aangeeft

| 😢 Opslaan als        |                                    |                      |                  | ∕            | _       |           | $\times$ |
|----------------------|------------------------------------|----------------------|------------------|--------------|---------|-----------|----------|
|                      | CUMENTEN > VERENIGINGEN > AV-GROEF | PEN > AVN VOORZITTER | > FORMATS        |              | ORMATS  | ;         | Q        |
| Organiseren 🔻 Nieuwe | e map                              |                      |                  |              |         |           | ?        |
| 📰 Afbeeldingen \land | Naam                               | Gewijzigd op         | Туре             | Grootte      |         |           |          |
| 🔜 Bureaublad         | Format.pptx                        | 1-3-2016 09:15       | Microsoft PowerP | 554 kB       |         |           |          |
| 📃 Documenten         | 💾 Jaaroverzicht.pptx               | 28-8-2016 08:25      | Microsoft PowerP | 1.968 kB     |         |           |          |
| 🍌 Muziek             |                                    |                      |                  |              |         |           |          |
| 📑 Video's            |                                    |                      |                  |              |         |           |          |
| 🏪 Lokale schijf (C:) |                                    |                      |                  |              |         |           |          |
| 🕳 Hulpprogramma      |                                    |                      |                  |              |         |           |          |
| 🚔 FOTOBESTAND (      |                                    |                      |                  |              |         |           |          |
| E FOTO'S (G:)        |                                    |                      |                  |              |         |           |          |
| DOCUMENTEN I         |                                    |                      |                  |              |         |           |          |
| 🝩 LaCie (M:) 🛛 🗸     |                                    |                      |                  |              |         |           |          |
| Bestandsnaam: Forma  | it.pptx                            |                      |                  |              |         |           | $\sim$   |
| Opslaan als: Power   | Point-presentatie (*.pptx)         |                      |                  |              |         |           | $\sim$   |
| Auteurs: Jos         | Labels: Een                        | label toevoegen      | Titel: Een tite  | el toevoegen |         |           |          |
|                      |                                    |                      |                  |              |         |           |          |
| 🔨 Mappen verbergen   |                                    |                      |                  | Extra 👻 🚺    | Opslaan | Annuleren |          |

#### Omgaan met opslaan – Wings Platinum

- ≻ Opslaan
  - Een bestaand project zonder al te veel aanpassingen
- > Opslaan als
  - Een nieuw project of een project onder een andere naam
- Kopie opslaan als
   Een project met veel veranderingen met behoud van het vorige

#### Omgaan met opslaan – Wings Platinum

Opslaan als

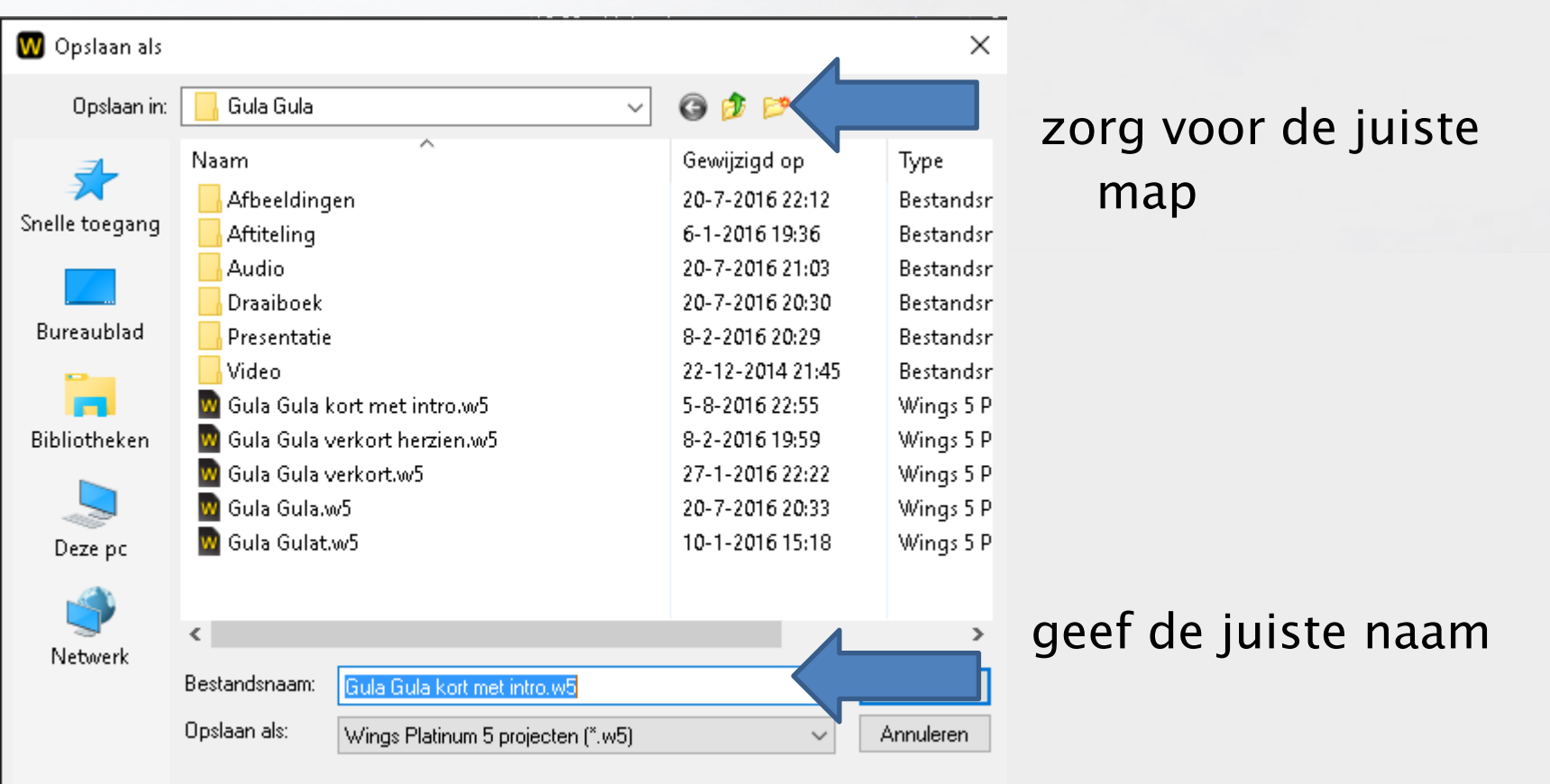

### Externe media via USB-poort

 Windows geeft een medium via een USBpoort een schijfletter.

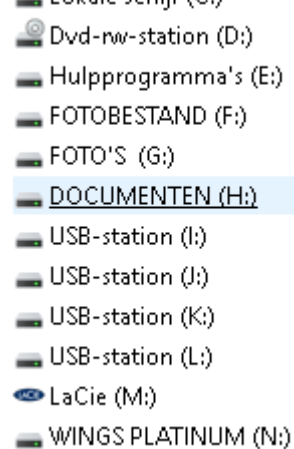

 Die schijfletter wordt telkens gegeven en kan variëren.

## Externe media en Wings Platinum

Melding bij openen van een project

| [Bestand<br>ontbreekt]         | [Bestand<br>ontbreekt]                                                       |                  |  |
|--------------------------------|------------------------------------------------------------------------------|------------------|--|
| 16.65 s   masker               | Wings Platinum 5                                                             | ×                |  |
| lestar<br>ontbr                | Er ontbreken bestanden in de mediapo<br>Moet Wings Platinum 5 deze bestander | ol.<br>h zoeken? |  |
| 10.03 S   Introtek St 1        | 🖌 Ja 💥 Nee                                                                   |                  |  |
|                                |                                                                              |                  |  |
| 2.00 S [Bestand<br>ontbreekt]  |                                                                              |                  |  |
| 38.55 s   Mari Boine rand vaag |                                                                              |                  |  |
| 3.30 s [Bestand<br>ontbreekt]  |                                                                              |                  |  |

Dit probleempje kan vaker gebeuren!!!

### Verborgen mappen

- Windows behoudt de gebruiker voor per ongeluk foute dingen wissen...
- Sommige mappen zijn normaliter verborgen en kunnen niet benaderd worden.

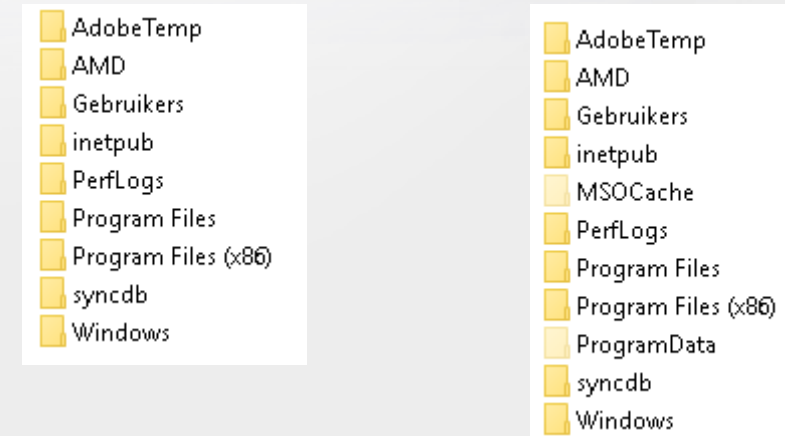

 Een van die mappen is de Wings map voor de automatische veiligheidskopieën.

#### Toegang tot verborgen mappen

 Configuratiescherm -> vormgeving en persoonlijke instellingen -> opties voor verkenner

| Opties voor Verkenner                                                                                                    | > |
|----------------------------------------------------------------------------------------------------|---|
| Algemeen Weergave Zoeken                                                                                                    |   |
| Mapweergaven<br>U kunt deze weergave (bijvoorbeeld Details of<br>Pictogrammen) op alle mappen van dit type<br>toepassen.                                       |   |
| Op mappen toepassen Mappen herstellen                                                                                                    |   |
| Geavanceerde instellingen:                                                                                                    | ^ |
| <ul> <li>Stationsletters weergeven</li> <li>✓ Statusbalk weergeven</li> <li>Tijdens typen in lijstweergave</li> </ul>                                          |   |
| <ul> <li>Automatisch in zoekvak typen</li> <li>Het getypte item in de weergave selecteren</li> <li>Verborgen bestanden en mappen</li> </ul>                    |   |
| Verborgen bestanden, mappen en stations weergeve<br>Verborgen bestanden, mappen of stations niet weerg<br>Versleutelde of gecomprimeerde NTES-bestanden in een |   |
| Voorbeeldhandlers in voorbeeldvenster weergeven                                                                                                    | ~ |

### Autosave – Wings

 Wings bewaart automatisch 10 kopieën als extra veiligheid

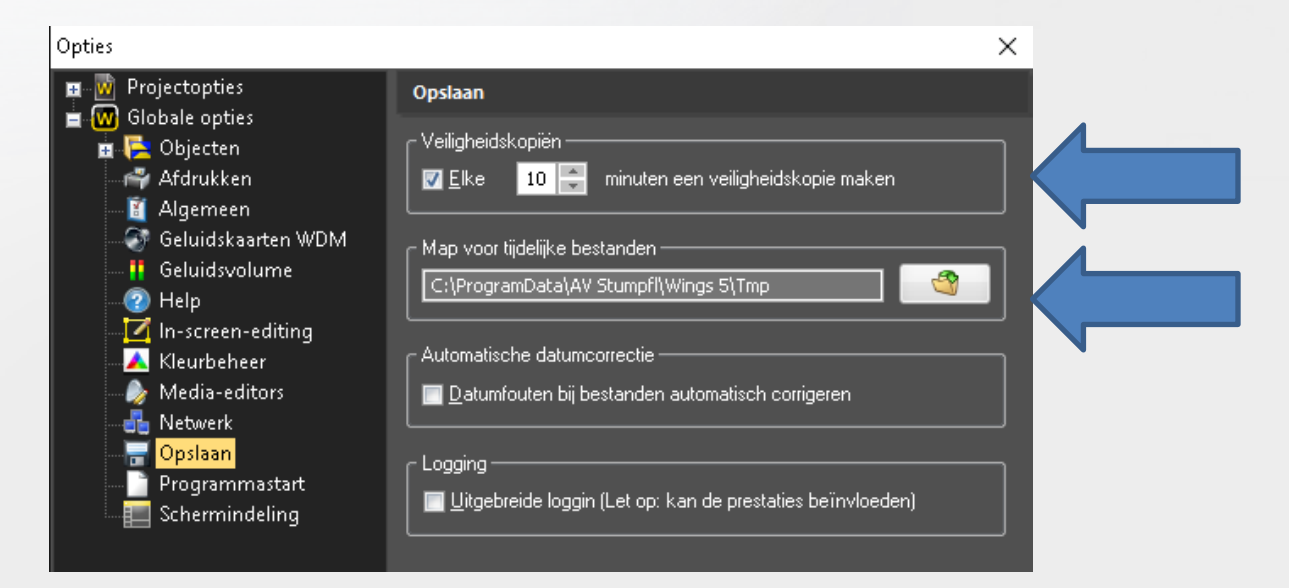

• De 11<sup>e</sup> en volgende overschrijft de eerdere!!

### Autosave – Wings

#### Vindplaats van de veiligheidskopieën:

| 🕝 💿 彦 📂 🛄 🕇 📙 C:\ProgramData\AV Stumpfl\Wings 5\Autosave |                |                 |                |  |
|----------------------------------------------------------|----------------|-----------------|----------------|--|
| Naam                                                     | Gewijzigd op   | Туре            | Grootte        |  |
| 😡 Backup_0.w5                                            | 7-9-2016 14:51 | Wings 5 Project | 374 kB         |  |
| 😡 Backup_1.w5                                            | 7-9-2016 13:16 | Wings 5 Project | 374 kB         |  |
| 😡 Backup_2.w5                                            | 7-9-2016 12:37 | Wings 5 Project | 374 kB         |  |
| 😡 Backup_3.w5                                            | 7-9-2016 12:24 | Wings 5 Project | 375 kB         |  |
| 😡 Backup_4.w5                                            | 4-9-2016 20:51 | Wings 5 Project | 375 kB         |  |
| 😡 Backup_5.w5                                            | 4-9-2016 20:41 | Wings 5 Project | 358 kB         |  |
| 😡 Backup_6.w5                                            | 4-9-2016 20:30 | Wings 5 Project | 340 kB         |  |
| 😡 Backup_7.w5                                            | 2-9-2016 18:01 | Wings 5 Project | 327 kB         |  |
| 😡 Backup_8.w5                                            | 2-9-2016 17:50 | Wings 5 Project | 32 <b>0</b> kB |  |
| 🚾 Backup_9.w5                                            | 2-9-2016 17:33 | Wings 5 Project | 317 kB         |  |

 Snelle toegang in WP5: Extra -> Map openen -> Autosave

### **EXTRA ADVIES WINDOWS 10**

- Windows 10 registreert elke toetsaanslag!!!
- Windows benut dit commercieel.

Instellingen
 Privacy

| ← Instellingen               | - 0 X                                                                                                    |
|------------------------------|----------------------------------------------------------------------------------------------------|
| 🔯 PRIVACY                    | Zoeken naar instelling                                                                                                    |
| Algemeen                     | ^<br>Sommige instellingen worden door uw organisatie beheerd.                                                                  |
| Locatie                      |                                                                                                    |
| Camera                       | Privacyopties wijzigen                                                                                                    |
| Microfoon                    | Apps mogen mijn reclame-id gebruiken voor ervaringen met<br>andere apps (als u dit uitschakelt, wordt uw id opnieuw ingesteld) |
| Spraak, handschrift en typen |                                                                                                    |
| Accountgegevens              | SmartScreen-filter inschakelen om de webinhoud (URL's) te<br>controleren die de Windows Store-apps gebruiken                   |
| Contactpersonen              | Informatie over de manier waarop ik schrijf naar Microsoft                                                                     |
| Agenda                       | verzenden om te helpen de toekomstige typ- en<br>schrijffunctionaliteit te verbeteren                                          |
| Oproepgeschiedenis           | Uit Uit                                                                                                    |
| E-mail                       | Websites hebben toegang tot mijn lijst met talen zodat er inhoud<br>kan worden geleverd die relevant is voor mijn locatie      |
| Berichten                    | Uit Uit                                                                                                    |
|                              | Mijn Microsoft-reclame en andere persoonlijke gegevens beheren                                                                 |
| Radio's                      | Privacyverklaring                                                                                                    |
| Overige apparaten            |                                                                                                    |
| Feedback en diagnose         |                                                                                                    |